# Ver.5.21 バージョンアップ情報(2021/0305)

LandForms シリーズ(Ver.5.21)の主な変更点は以下のとおりです。 詳細は各ページをご参照ください。

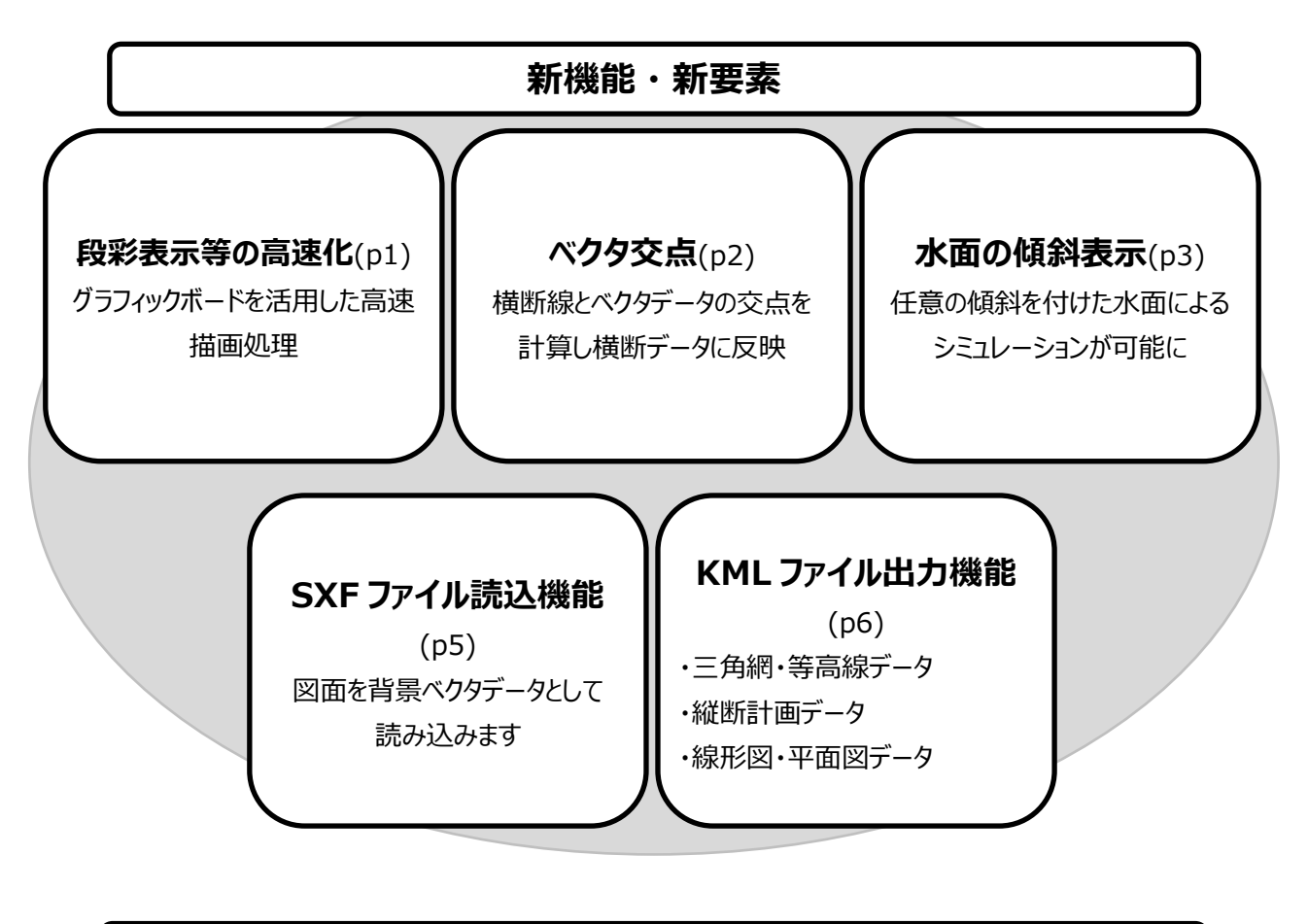

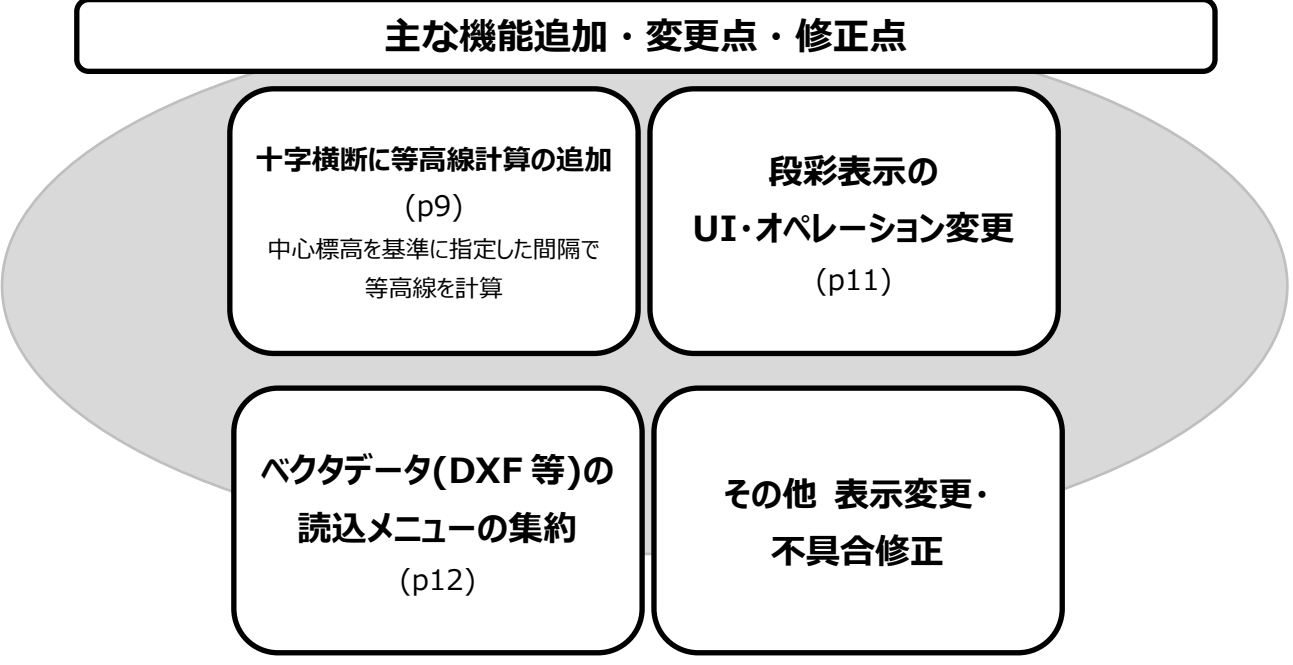

## 新機能·新要素

## ● 段彩表示等の高速化(OpenGL への対応)

OpenGL の組み込みにより、GPU を活用した高速なグラフィックス処理を実現しました。 特に段彩表示や背景画像表示時に 3D モデルがよりスムーズに操作できます。 OpenGL モードの ON/OFF

OpenGLは初期状態では OFF になっていますので、ON にして使用します。 ON/OFF は画面下部ツールバーの GL ボタンで切り替え可能です。

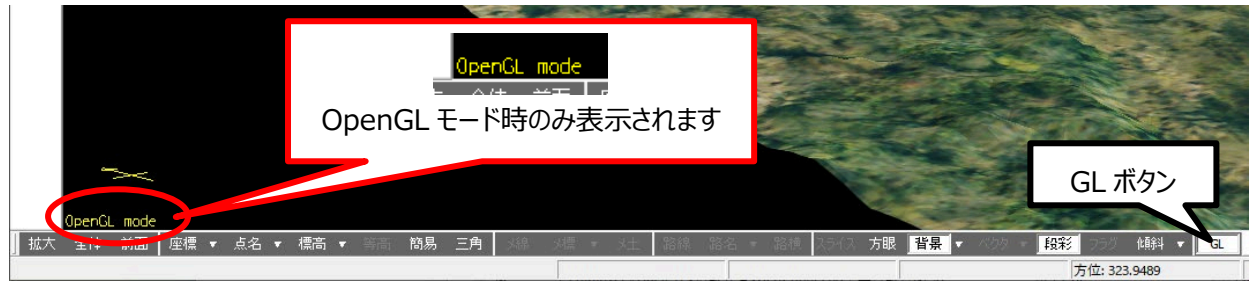

OpenGL モード時のみ使用できる機能

水面表示と、背景画像を読み込んでいる状態での段彩表示時に透過率を変更できます。透過率の変更は下記 の各スライダーを操作してください。

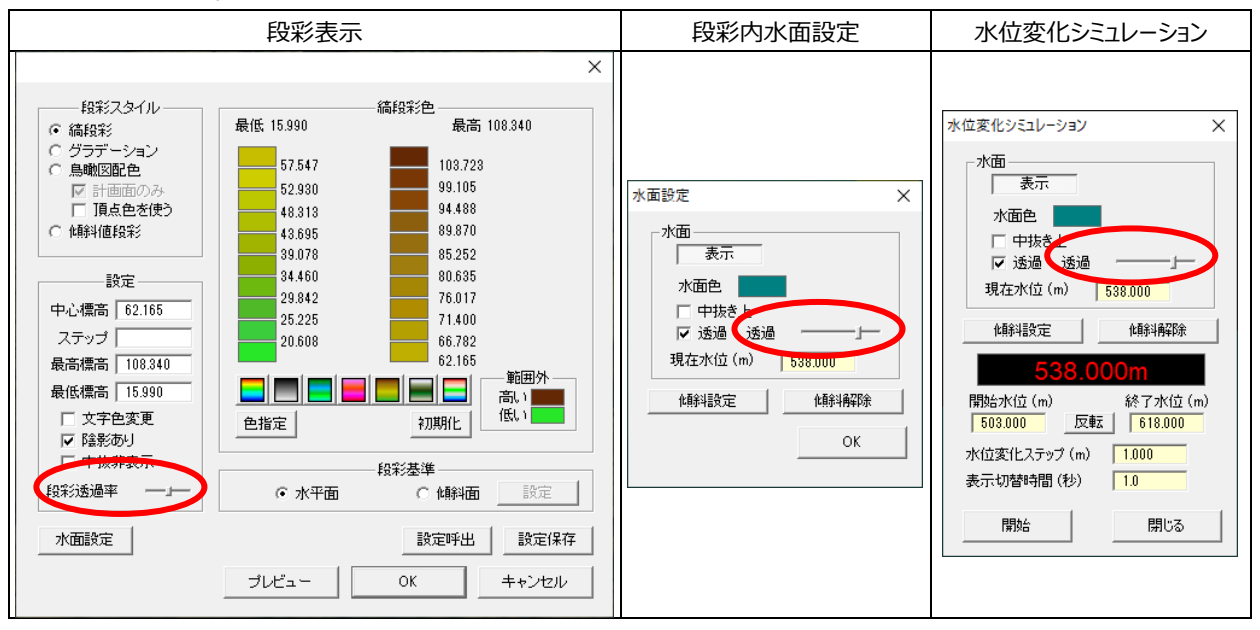

## OpenGL モードの注意点

OpenGL モード時の表示処理は GPU の性能に依存します。 オンボードグラフィックのパソコン等の場合は通常時よりも処理速度が低下する場合(点群のみ表示時に描画が著し く低速になる等)がありますので、その際はモードを OFF にしてご使用ください。

## ● **横断線と背景ベクタの交点作成機能を追加**(「断面」>「ベクタ交点」ボタン)

横断線と背景ベクタの線要素との交点を求め、横断データに追加します。また追加した点には任意の名称をつける ことが可能です。用地境界のベクタデータを読み込み交点を求め、各横断に用地境界点を追加する等に活用でき ます。

追加点と付加した名称は「通常の横断図」「土量計算(計画)横断図」で印刷・DXF 出力ができ、「横断計画」の 現況線にも表示されます。

追加手順

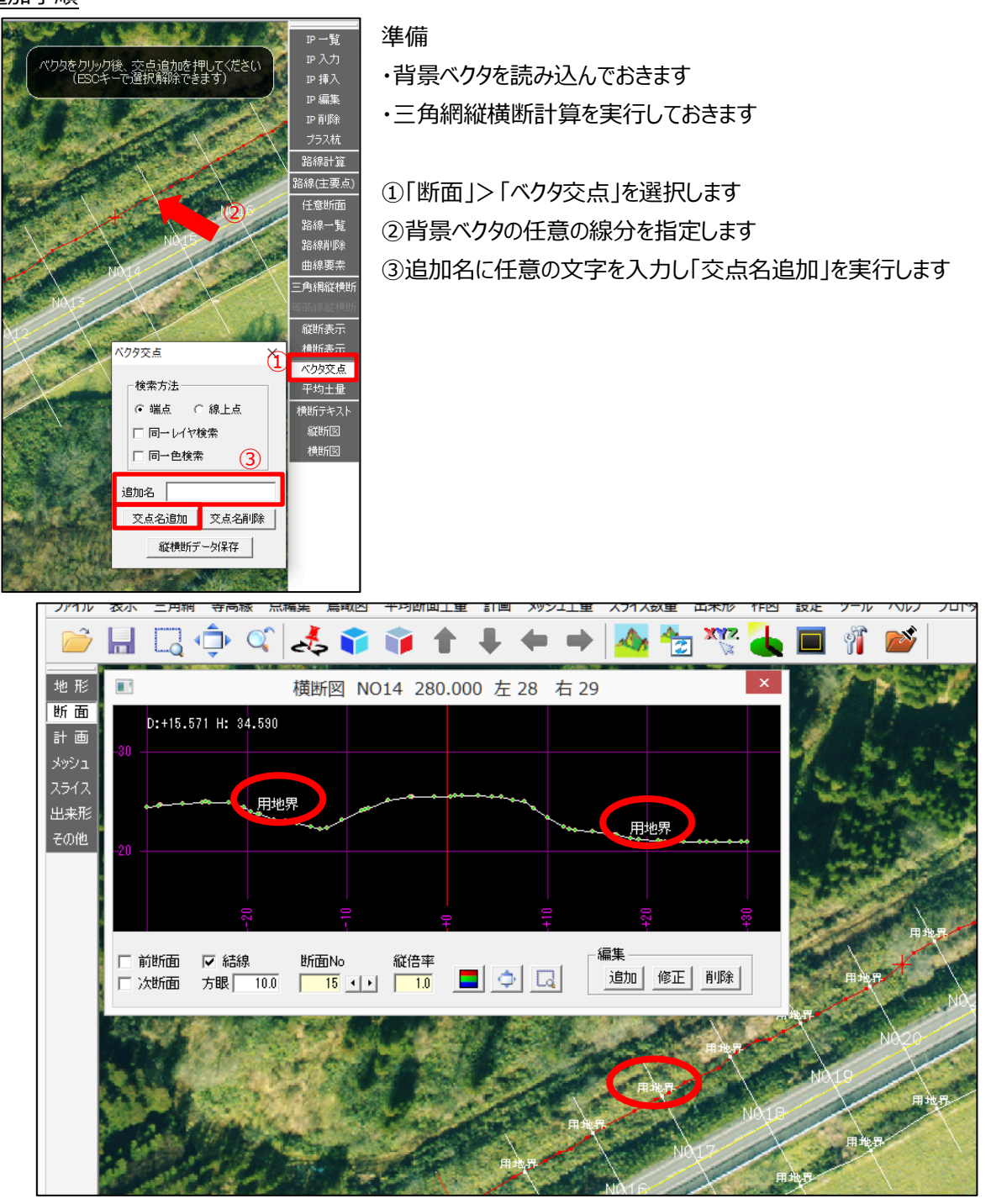

"用地界"という名称の点(横断線とベクタの交点)を追加した結果

## GeoForm &LandForms

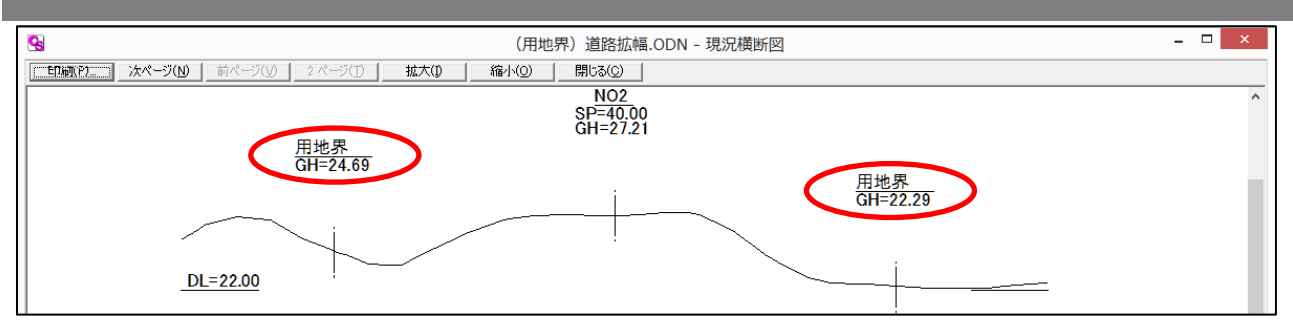

「通常の横断図」での表示

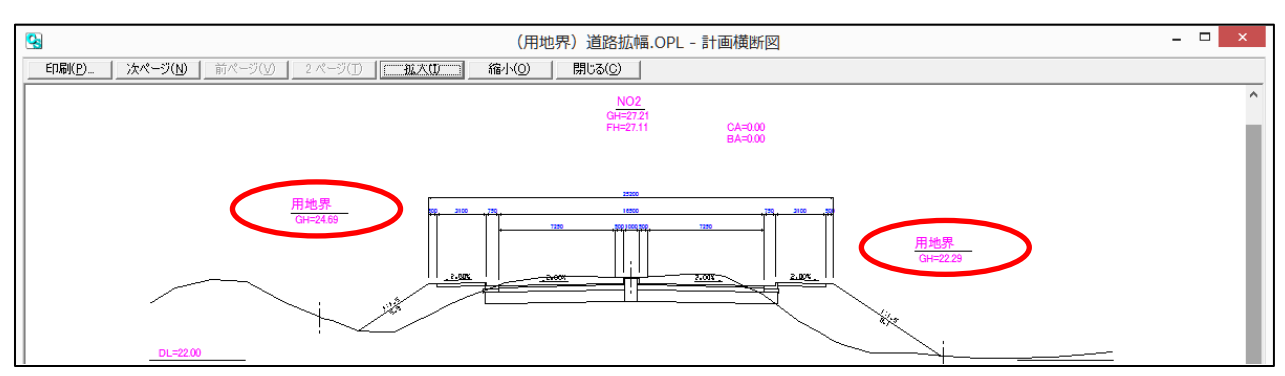

「土量計算横断図(計画横断図)」での表示

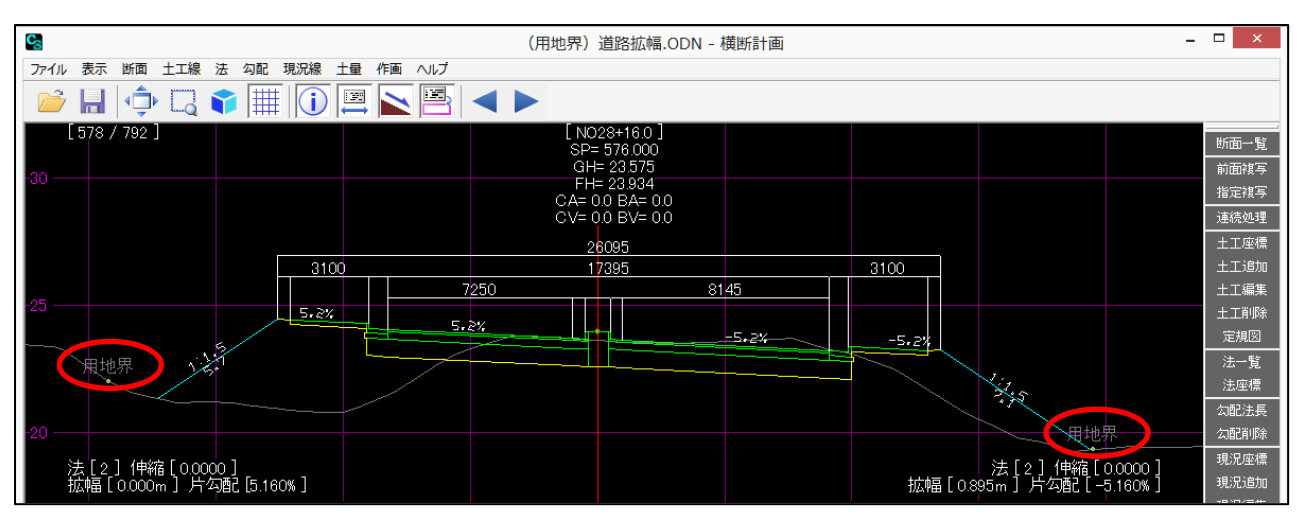

#### 「横断計画」での表示

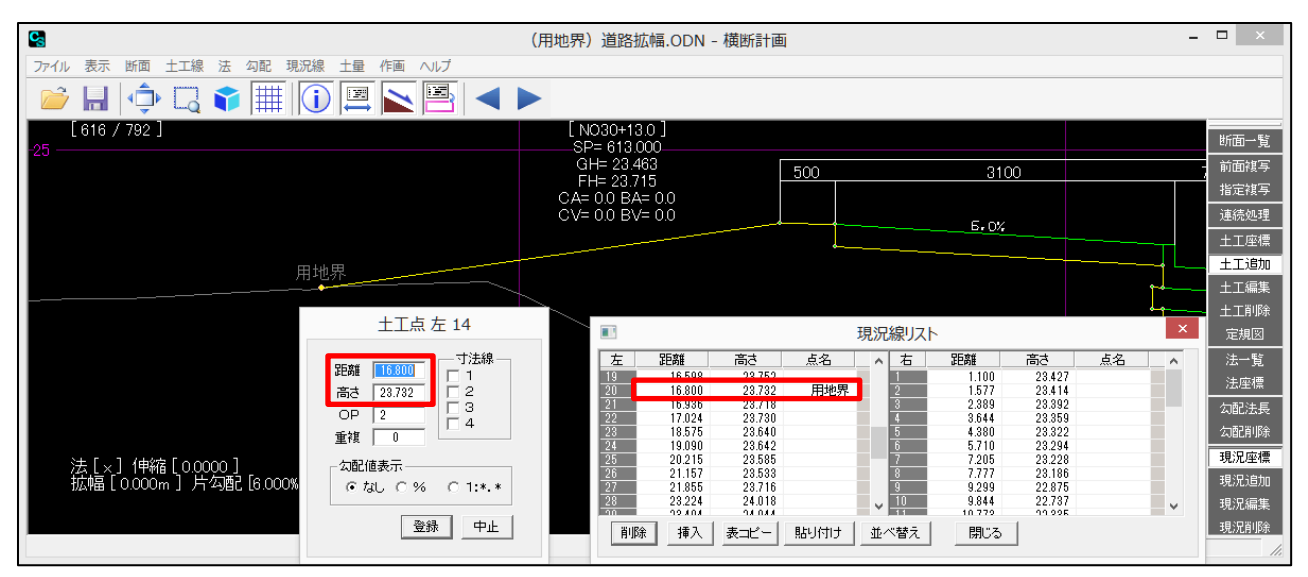

「土工追加」機能で Ctrl キーを押しながら追加点付近をクリックすると、追加点の距離・高さで土工座標が作成できます

## ● 水面の傾斜表示(表示メニュー「表示設定」>「段彩表示」、「水位変化シミュレーション」)

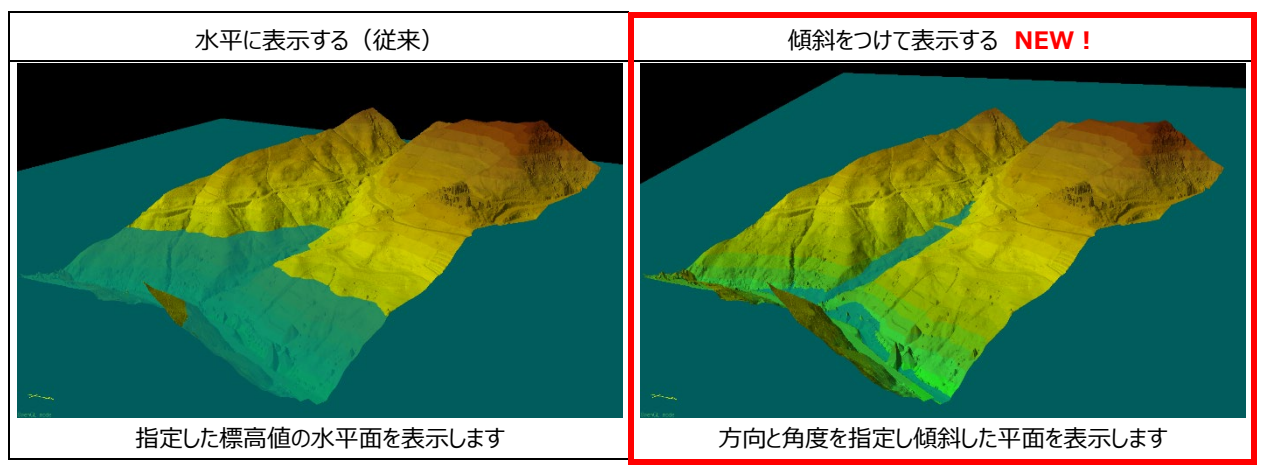

従来の水面表示/水位変化シミュレーションは水平面のみでしたが、任意の傾斜をつけた平面を水面として表示で きるようになりました。また機能追加に合わせて、ダイアログのレイアウトを変更しました。

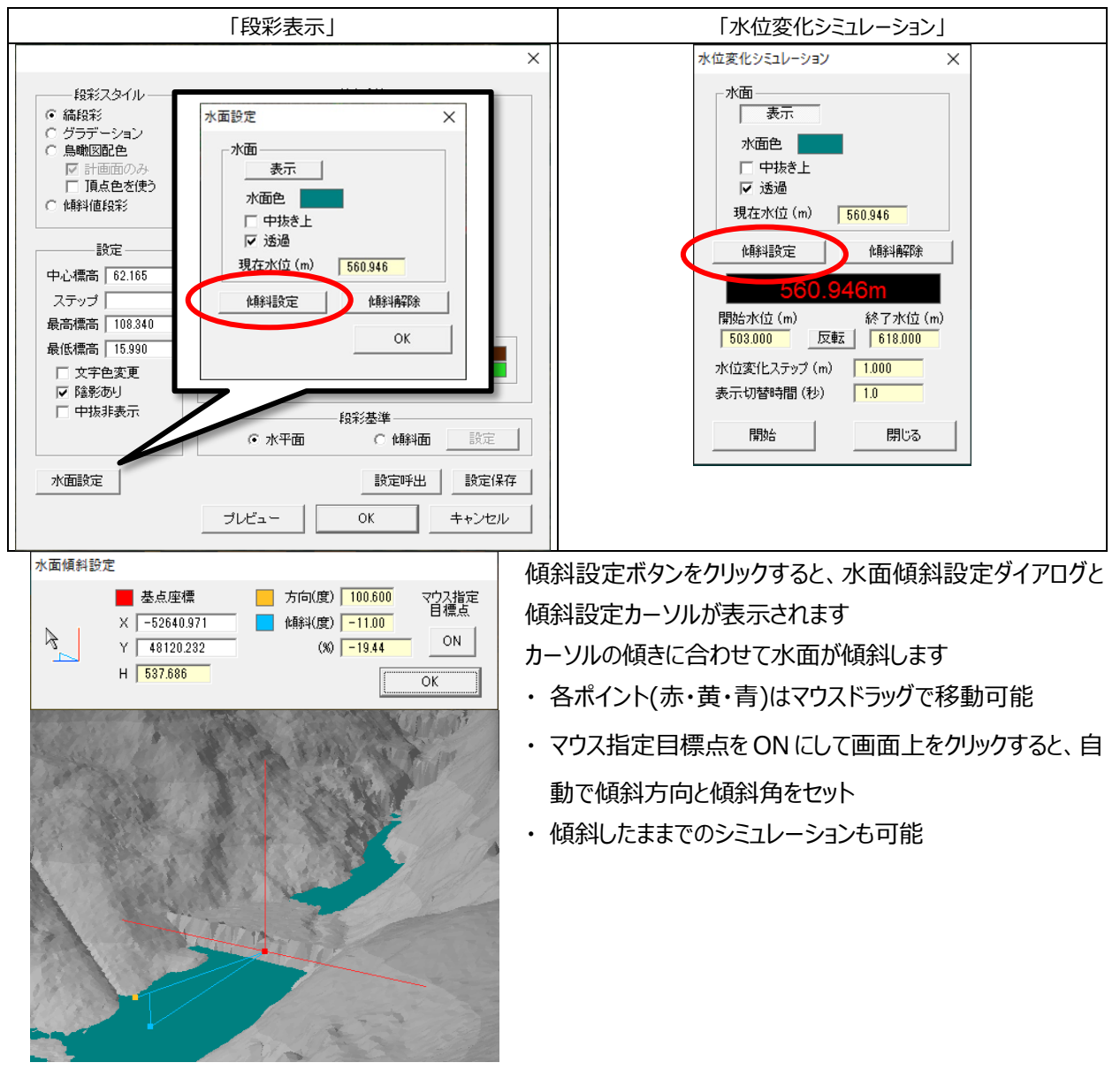

- SXF(P21,SFC)ファイル 読込機能(表示メニュー「表示設定」>「背景ベクタ選択」>「DXF,SXF(P21,SFC)選択」) L × 醌く ① 読み込む拡張子を選択し、ファイ ( ) マ ↑ ↓ PC ト ポリューム (E:) ト temp ✓ C tempの検索 Q ルを開きます 整理 ▼ 新しいフォルダー 🗄 🖌 🔲 🔞 🚖 お気に入り 検索条件に一致する項目はありません。 PC 📃 📬 ネットワーク DXFデータ (\*.DXF) ファイル名(N): v DXFデータ (\*.DXF) SFCファイル (\*.SFC)
  - 読み込み設定し、開始を選択し ます
  - Image: Construction of the second of the second of the
- ③ 読み込んだ SXF 図面は図面座 標系の情報となっているので、測 量座標に変換するために必ず 「背景ベクタパラメータ設定」を行 ってください
- ※SXF ファイルの内部に測量座標の 情報が書かれたものもありますが、 現在は図面座標のみ読み込む仕 様です

| SXF ファイル(P21,SFC)を読み込むと、作業用フォルダに下記のログファイルが生成されます |              |  |
|--------------------------------------------------|--------------|--|
| P21                                              | outAP202.log |  |
| SFC                                              | out.log      |  |

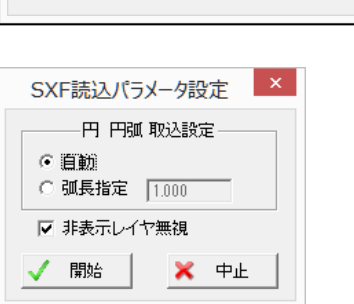

**GeoForm** &LandForms ● KML 出力機能 ・ 三角網または等高線データ (ファイルメニュー「ランダムデータ外部出力」>「Keyhole Markup Language (KML) 出力」) 3D-DXF出力 ① ファイルメニューより、「ランダムデータ外部 SIMA出力 出力」を選択し、「Keyhole Markup SUNMAP出力 トレースマスター出力 Language (KML) 出力」を選択します ランダム点テキスト出力 三角網座標テキスト出力 LAS 形式 (las,laz) 出力 LandXML 形式 (xml) 出力 Standard Triangulated Language (stl) 出力 Alias Wavefront Object (obj) 出力 Microsoft DirectX 形式 出力 Keyhole Markup Language (KML) 出力 Keyhole Markup Language (KML) 出力 × ② 出力のためのオプションを指定し、出力ボ 19座標系の指定 11 💌 小樽市 函館市 伊達市 北斗市 タンを選択します 原点緯度 44度 0分0秒 北海道後志総合振興局の所管区域 原点経度 140度15分0秒 北海道胆振総合振興局の所管区域のうち豊浦町、壮瞥町及び洞爺湖町 - 出力指定 北海道渡島総合振興局の所管区域 □ 等高線 ※KML ファイルは緯度経度で出力するため 北海道檜山振興局の所管区域 ☑ 三角網 三角網の透過率 50 % 座標系の指定が必要です 100 % 三角網線の透過率 🔀 キャンセル 🛛 ※三角網は段彩の鳥瞰図配色で出力を行います 🛃 出力 📕 KMLファイル名設定 × ③ 任意のファイル名を指定し、保存します ← → × ↑ 📙 > PC > デスクトップ > 新しいフォルダー 5 v 整理 ▼ 新しいフォルダー 8== 👻 ? 名前 更新日時 種類 #7 PC 🧊 3D オブジェクト 検索条件に一致する項目はありません。 🖊 ダウンロード 📃 デスクトップ 📓 ドキュメント 🞯 ピクチャ ファイル名(N): 取り付け道路.kml ファイルの種類(①: KMLファイル (\*.KML) 保存(<u>S</u>) キャンセル ▲ フォルダーの非表示 (KE) 編集(E) 表示(Y) ルートを検索 + + 🗈

Google Eart

KML 出力したデータを Google Earth 上で確認

出力元データ

GeoForm &LandForms

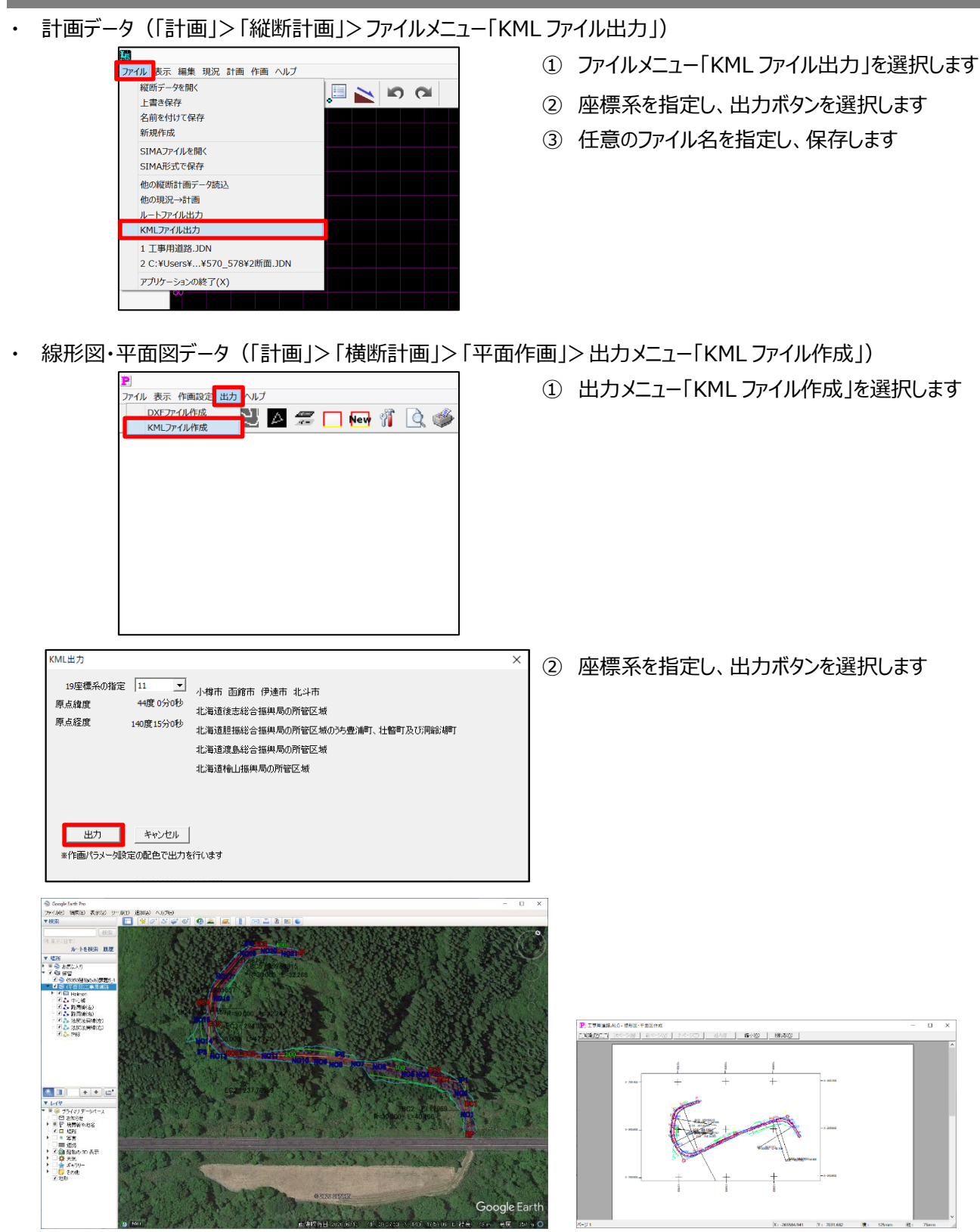

KML 出力したデータを Google Earth 上で確認

出力元データ(印刷プレビュー画面)

## 追加·変更·修正

## 追加

● **平行機能に三角網計算を考慮した点作成方法の追加**(「地形」>「平行」ボタン)

三角網計算を考慮し三角網が崩れないように点を作成します。側溝等の点群データを作成する際に活用できます。

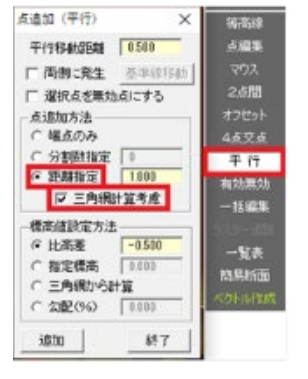

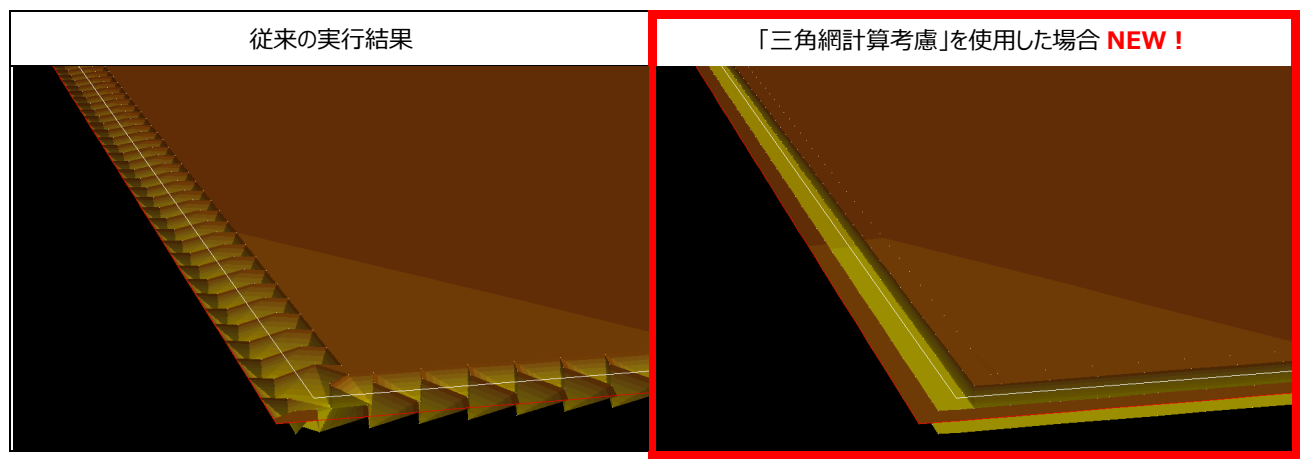

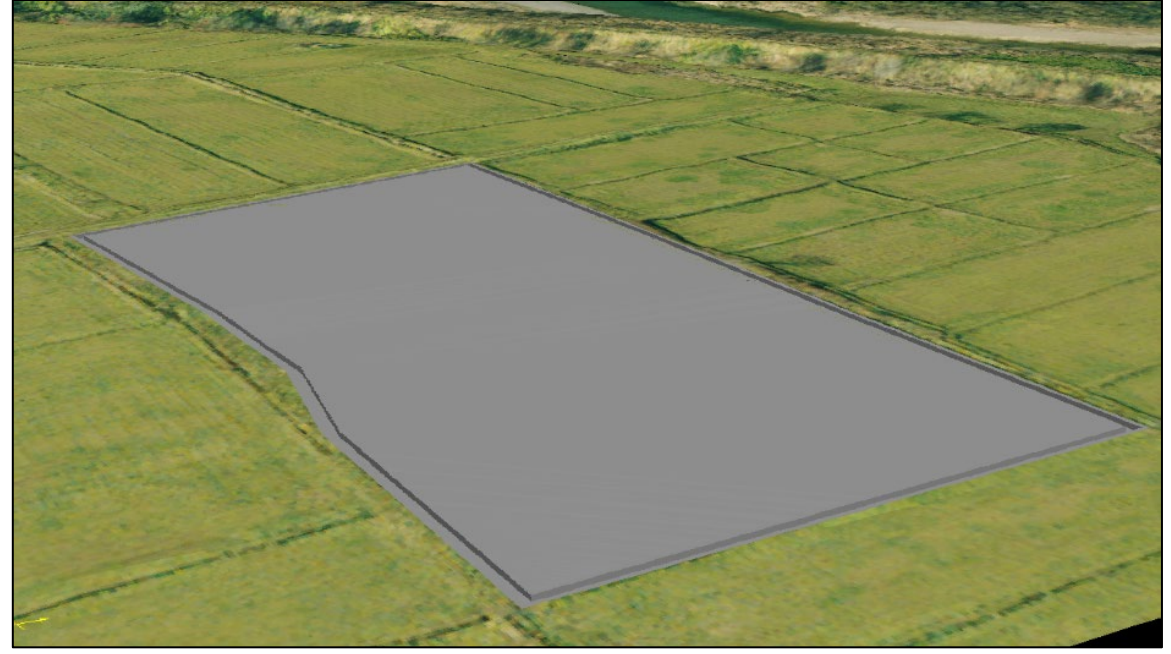

「三角網計算考慮」機能を使用して側溝を作成した例

| 十字横断に等高線計算の追加(平均                     | り断面土量メニュー「十字横断」)             |
|--------------------------------------|------------------------------|
| 十字横断等高線計算                            | 十字横断ダイアログに等高線計算機能を追加しました。    |
| 「等高線計算手法」 ○ 区プラインなし。                 | 指定した中心標高を基準に高さの間隔を指定して等高線を計算 |
| ○ スプライン(平滑化)                         | します。                         |
| ○ スプライン(端点通過)                        |                              |
| 中心標高 25.046                          |                              |
| 横断最高 (25.553)m 26.046                |                              |
| 間隔 0.500                             |                              |
| なめらかさ<br>(スプライン計算のみ) 2.309           |                              |
| 標高値許容誤差(m) 0.000010                  |                              |
| 計算開始終了                               |                              |
|                                      |                              |
| 十字横断DXF出力                            | 上記修正に伴い、等高線出力の仕様を変更しました。     |
| レイヤ 色番号                              |                              |
| a-c 2  □ 0 ▼  <br>□ 0 ▼   文字高さ 0.500 |                              |
|                                      |                              |
| 中心線  2   _ 2 ▼                       |                              |
|                                      |                              |
| (-)-(+) 4 【 横断図出力】                   |                              |
| 平面図                                  |                              |
| 外枠 5 2 ▼ 0 C 3D                      |                              |
| ▼ 等高線出力                              |                              |
| 中心 8 🔲 8 💌                           |                              |
| その他 10 🗾 10 💌                        |                              |
| ☞ 標高値出力                              |                              |
|                                      |                              |
|                                      |                              |
|                                      |                              |

•

|       | Ver.5.20 まで    | Ver.5.21      |
|-------|----------------|---------------|
| 出力の内容 | 主曲線と計曲線        | 中心標高と指定間隔の等高線 |
| 標高値出力 | 標高值            | 中心標高との差分      |
|       | 22,40 22 23 24 |               |

● 路面部分のみの数量計算機能(「計画」>「横断計画」>「路面数量」ボタン)

従来の路面数量計算はすべての寸法線を使用して数量を算出していましたが、この機能を使用すると路面のみ (土工定規図の左右をまたぐ寸法線のみ)を使用して数量計算を行います。

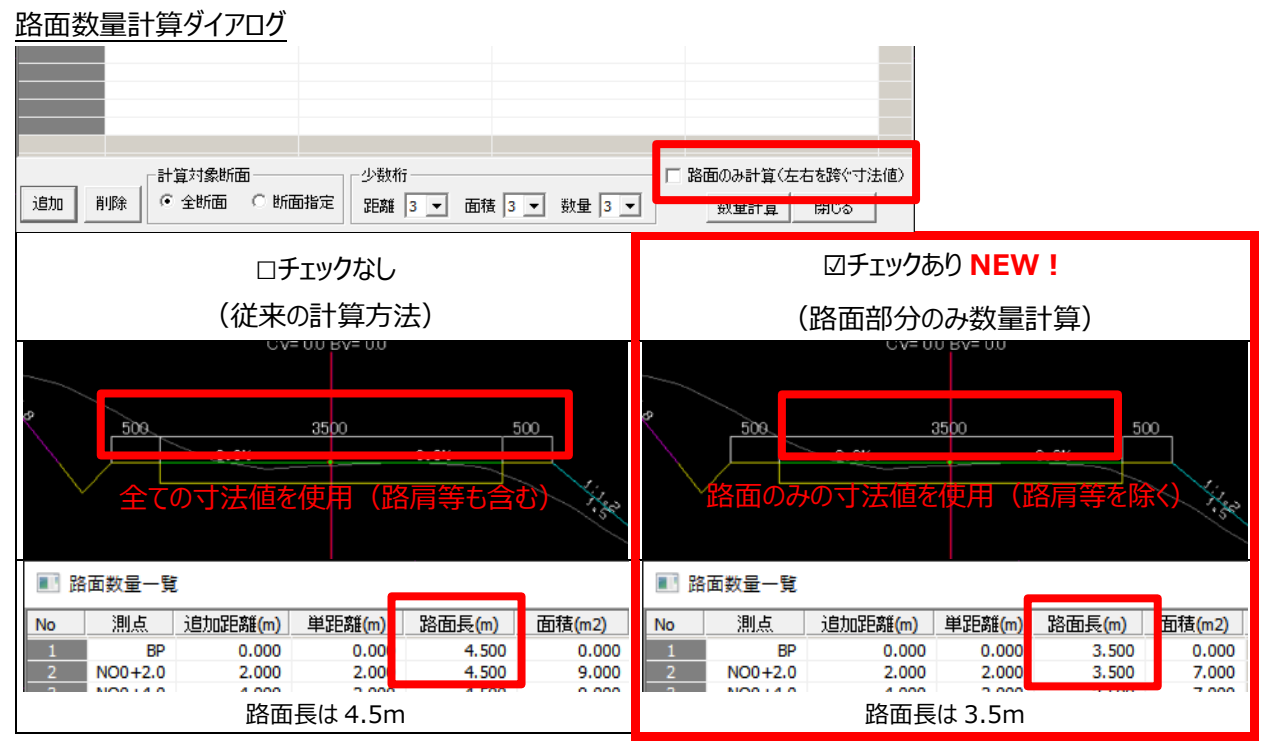

## ● 横断図の DL 標高値一括指定時の入力方法追加(「作図」>「横断図作図」)

## 通常の横断図

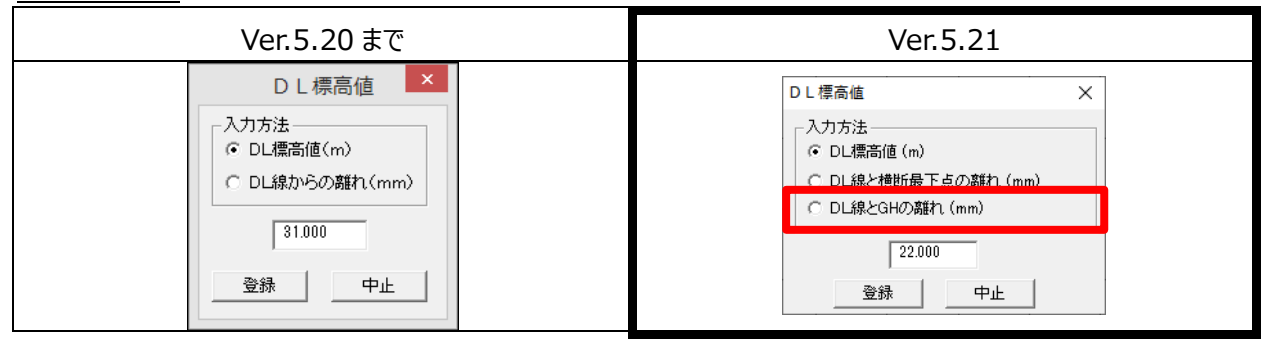

土量計算橫断図(計画橫断図)

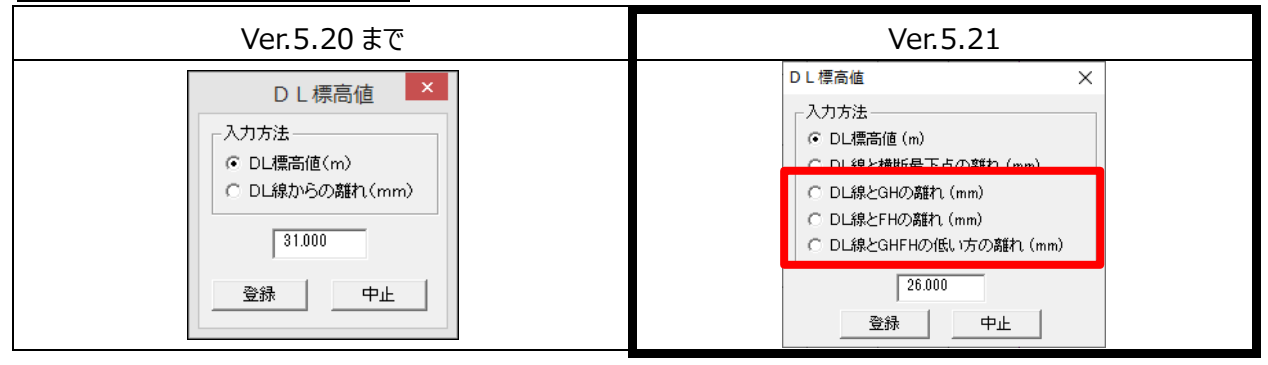

#### 変更

#### ● 段彩表示の UI・オペレーション変更

(表示メニュー「表示設定」>「段彩表示」、画面下部ツールバー「段彩」ボタン)

#### ①ダイアログ内レイアウトの変更

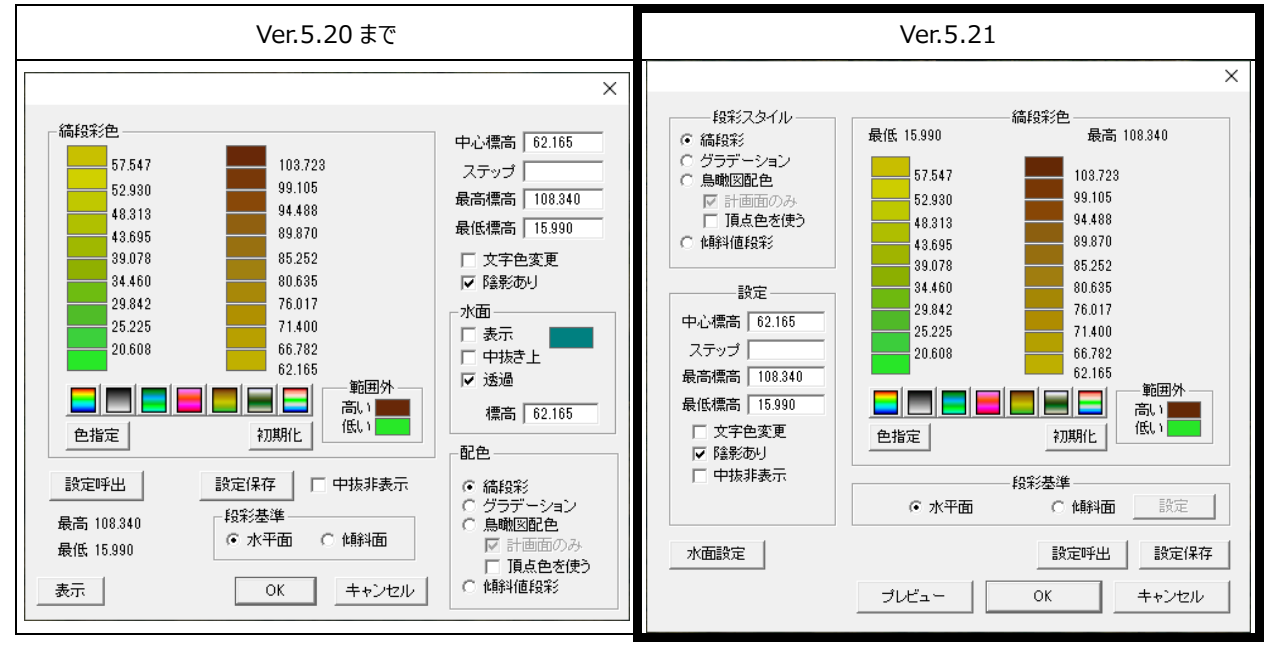

#### ②傾斜面設定を独立ダイアログに変更

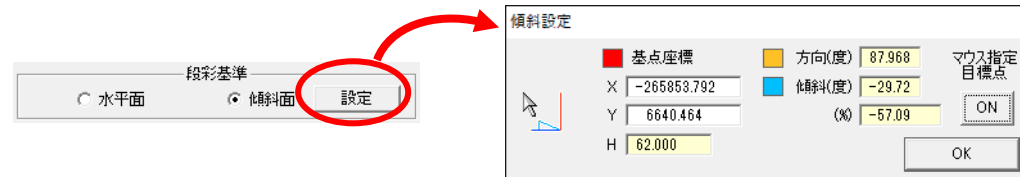

傾斜面を選択し選択ボタンをクリックすると、従来通りデータ上に傾斜設定カーソルが表示されるほか、新たに傾斜設定ダイアログが表示されるようになりました。

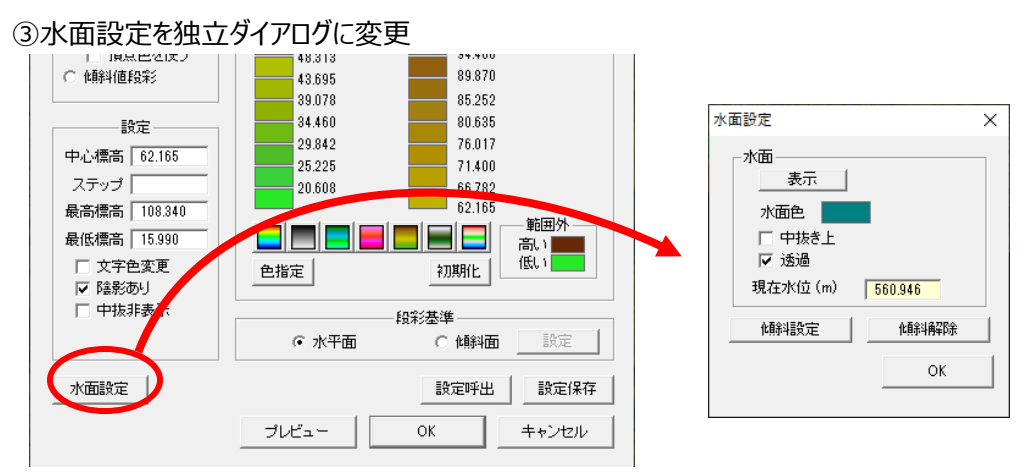

水面設定が独立したダイアログで表示されるようになりました。

#### ● ベクタデータ(DXF等)の読込メニューの集約(表示メニュー「背景表示」>「背景ベクタ選択」)

ベクタデータに関連するメニューを次の通り、集約しました。

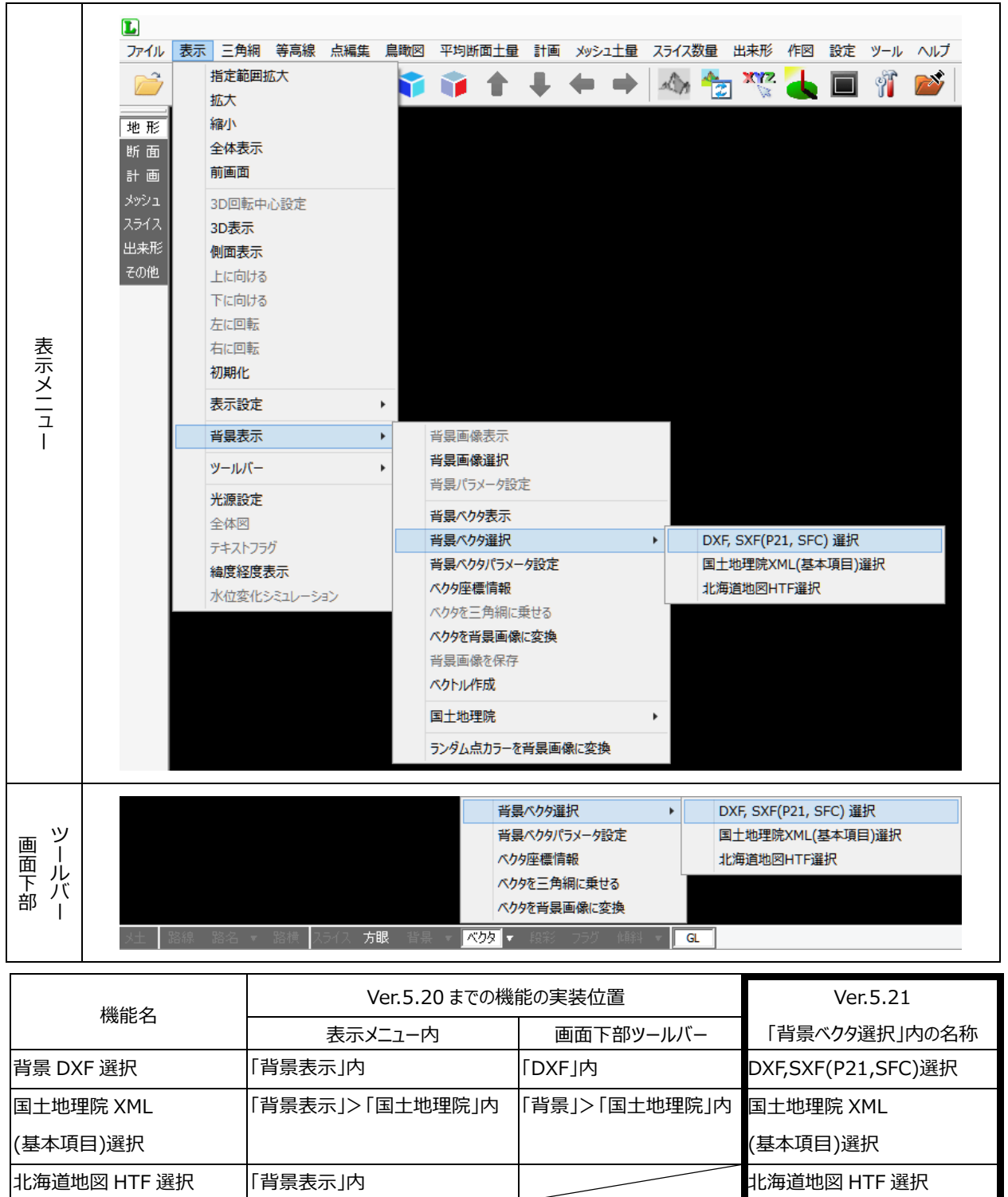

- 共通
- ・ 横断 LR および現況線 LR の点名文字数を GeoForm と同等の長さに変更(横断テキスト、横断図、横断図(計画))
- GeoForm
- ・「地形」>「2点間」ボタン 距離で点発生させる時、作成する点が基準点と同じ座標になる場合、作成しないように変更
- ・「地形」>「オフセット」ボタン 基準点の近くでクリックした場合、方向角と距離が0となるように変更
- 「地形」>「一括編集」ボタン 選択範囲の反転機能を追加
- 「メッシュ」>「メッシュ土量」ボタン 土量の少数桁を6桁まで対応
- ファイルメニュー「外周読込」
   外周として同一の点が複数回指定されたデータを読み込んだ場合、除外するように変更
- ファイルメニュー「ランダムデータ外部出力」>「SIMA 出力」
   出力できる点数の上限を 99,999 点に変更
   固有点名の命名規則を変更
- ファイルメニュー「データクリアー」
   路線データをクリアーする際、路線主要点情報もクリアーするように変更
- ファイルメニュー「GeoView 配布用データ作成」>「64bit 版」
   GeoView 起動に必要な dll 群を内包した(ランタイムのインストールが不要になります)
- ・ RND ファイルの背景画像自動読み込み機能が \*.tiff 拡張子に対応
- ・ ALG ファイルに NO 測点間隔を記入するように変更
- ・ 令和 2 年版の数値図化コードを反映
- 横断テキスト
- ファイルメニュー「横断測点→縦断出力」
   同一追加距離の場合は1点のみ出力するように変更
- 横断計画
- ・ 横断データの点名表示に対応
- 拡幅·片勾配
- 「IP 一括登録」ボタン 拡幅、片勾配に 0.0m を入力可能にした
- 等高線・メッシュ標高作画
- ・「作画パラ」ボタン メッシュタブの切土量、盛土量の少数桁を6桁まで対応
- メッシュグラフ
- 表示メニュー「表示設定」
   数値タブの度量表示の少数桁に4桁、5桁、6桁を追加
- 縦断図
- ・ 縦断データを開く際、間隔指定した場合でも No 杭測点は必ず読み込むように変更

## 修正

## ● 共通

- ・ 特定の CL3 ファイルの読み込みに失敗する場合がある(DATA Cleaner、XYZ-MESH)
- ・ 特定の画像ファイルの読み込みに失敗する場合がある(GeoForm、DATA Cleaner、XYZ-MESH)
- ・ Windows 10 の特定のバージョンで、JPEGを指定した画面保存ができない(鳥瞰図、ビデオ鳥瞰)

## • GeoForm

- 「地形」>「部分計算」ボタン
   計算範囲が正しく設定できない場合がある
- ・「地形」>「2 点間」ボタン 基準となる 2 点より長い距離を指定すると正しく表示されない場合がある
- ・「地形」>「一括編集」ボタン 多角形選択時に指定拡大処理を行うと選択状態が初期化される
- 「地形」>「簡易断面」ボタン
   1 点目を選択した状態で指定拡大処理を行うと選択状態が初期化される
- 「断面」>「路線計算」ボタン 測点名を No で計算すると、測点名が正しく計算されない場合がある プラス杭を入力した状態で計算すると測点名が正しく計算されない場合がある 縦断測点の間隔に 0 を指定して実行するとプログラムが強制終了する クロソイドのパラメータが極端に大きい値の時にプログラムが強制終了する場合がある キャンセルした場合設定内容が初期化される
- 「出来形」>「点密度」ボタン
   点群抽出、三角網計算を実行した時、プログラムが強制終了する場合がある
- ファイルメニュー「ランダムデータを上書き保存」
   一度も保存していないデータを上書き保存すると、指定したファイル名で保存されない
- ファイルメニュー「外部データ 読込」
   特定の SIMA ファイルが正しく読み込めない
- ・ ファイルメニュー「GeoView 配布用データ作成」 頂点段彩の設定がビュワーに反映されない
- 表示メニュー「表示設定」>「段彩表示」
   水面を中抜き上に表示した場合に正しく表示されない場合がある
- ・ 表示メニュー「背景表示」>「背景ベクタ選択」>「DXF, SXF(P21, SFC)選択」 円、円弧取込指定を弧長指定にした場合、正しく表示されない場合がある
- 表示メニュー「背景表示」>「国土地理院」>「国土地理院タイル表示」
   地理院タイルを表示中、または画像変換中にプログラムが強制終了する場合がある

## ● ビデオ鳥瞰

- ・ ファイルメニュー「面設定を開く」 Windows 10 の特定のバージョンで、面設定ファイルを開くと異常終了する場合がある
- 横断計画
- ・ ファイルメニュー「LandXML 出力」 BP の追加距離が 0.0m でないデータを出力した時、総延長距離と開始測点距離が正しく出力されない

#### ● 等高線・メッシュ標高作画

・ 作画パラメータのメッシュ番号にアルファベットを指定しても正しく反映されない

### ● 線形図·平面図

「DXF 作成」ボタン
 IP 点名の色番号およびレイヤ番号が反映されない
 折れ線の路線を出力した場合、意図しない IP 線が出力される場合がある
 単曲線のパラメータによっては、中心線が正しく出力されない場合がある

## • DATA Cleaner

- ・ エリア設定中に延長点を編集するとエリアの設定が崩れる
- ・ 円フィルタ実行時に横断を再計算すると表示が崩れる場合がある

以上